## Auteur : CI. TERRIER Word Fiche-outil n° 03 CNED R-FOW3 2002-2003 Paramétrer le format du document page 6 Ou **1. TAILLE DE LA PAGE** 2 X Mise en page Menu : Fichier - Mise en page... • Cliquer l'onglet : Marges Marges Papier Disposition ٠ Menu : Fichier - Mise en page ... Marges . Bas: 1,5 cm 🚔 Haut : \* \* Cliquer l'onglet : Papier et sélectionner la taille du document Droite : 1,5 cm 🗢 • \* 1,5 cm Gauche Ou \* Reliur 0 cm Position de ? X Saisir les dimensions du document . ation Cliquer : OK ou [Entrée] Disposition A • arges Largeur : • Afficher plusieurs pages : Normal 21 cm Hauteur : \* Alimentation papie Paramétrer les marges • Première page : Autres pages : Apercu Cliquer : OK ou [Entrée] Appliquer à : ٠ Bac par défaut (Selec Sélection automatique == Sélection automatique À tout le document 🔹 Bac principal Bac photo Bac principal Bac photo = Aperçu Par dé<u>f</u>aut... OK Annuler Appliquer à : À tout le document **3. ORIENTATION DE LA FEUILLE** Options d'impression... Par dé<u>f</u>aut... OK Annuler Menu : Fichier - Mise en page. ٠

٠

## 2. MARGES

 Cliquer-glisser dans les règles les repères de marge en dehors des repères de retrait de paragraphe (Triangle)

|         |                   |                   | - ·               |                |                |                  |                      |            |                    |            |                  |              |
|---------|-------------------|-------------------|-------------------|----------------|----------------|------------------|----------------------|------------|--------------------|------------|------------------|--------------|
| 👜 Docu  | ment4 - Mie       | crosoft Word      |                   | /              |                |                  |                      |            |                    |            |                  |              |
| Eichier | r <u>E</u> dition | <u>A</u> ffichage | Insertion         | Forma <u>t</u> | <u>O</u> utils | Ta <u>b</u> leau | Fenêtre              | <u>?</u> / | Ado <u>b</u> e PDF | Acrobat    | <u>C</u> omments | ×            |
| ! 🗅 💕   |                   | 🖪 🖪 💞             | X X 1             | h 🛍 🐗          | 1 10 -         | (* - 1           | , 🗊 📄                |            | 🤣 🔍                | ¶ 75%      | • 0              |              |
| Norma   | I                 | - Jime            | s New Roma        | an             | - 12           | -   A            | Ă A G                | Ι          | s 📕 🗐              |            | 🖶 🗕 🏜            | • <u>A</u> • |
| L       | 1 • 2 • 1 •       |                   | 1 . 2 . 1 . 3 . 1 | 4 . 1 . 5 .    | 1.6.1.7        | .1.8.1.9         | • • • • 10• • • • 11 | 1 12       | 1 13 1 14          | 1.15 11.01 | 17111181         |              |
| 2010    |                   |                   |                   |                |                |                  |                      |            |                    |            |                  |              |

Cliquer l'orientation désirée

Cliquer l'onglet : Marges

• Cliquer : OK ou [Entrée]

|        | Mise en page                                   |
|--------|------------------------------------------------|
|        | Marges Papier Disposition                      |
|        | Marges                                         |
|        | Haut: 1,5 cm 🜩 Bas: 1,5 cm 🜩                   |
|        | Gauche : 1,5 cm 🌩 Droite : 1,5 cm 🜩            |
|        | Reliure : 0 cm Position de la reliure : Gauche |
|        | Orientation                                    |
| $\sim$ | Pages                                          |
| -      | Afficher plusieurs pages : Normal              |
|        | Aperçu — Appliquer à :<br>À tout le document 💌 |
|        | Par défaut OK Annuler                          |